## 授業料免除 Web システムの登録について

About WEB registration of tuition fee exemption

## (新入生は、本学入学後に配付される ID とパスワードで登録ができます)

授業料免除 WEB システム URL

Registration system URL

https://gala.jim.u-ryukyu.ac.jp/exemption-system/

| 授業料免除WEBシステム<br>Login                                                                                           | <ul> <li>         ★ 教育用ユーザーID     </li> <li>         パスワード     </li> <li>         パスワードを表示する     </li> </ul> | ID とパスワードを<br>入力し、「ログイン」します。<br>※ I Dは頭文字がアルファベット<br>e 学籍番号 又は、k 学籍番号です。<br>Enter your ID and password<br>and click |  |
|----------------------------------------------------------------------------------------------------|----------------------------------------------------------------------------------------------------|----------------------------------------------------------------------------------------------------|--|
| 当サイトは原則学内環境での動作のみを保障しております。<br>当サイトは「Microsoft Edge」のみ正常動作をサポートいたします。<br>上記以外のブラウザをご利用の方でコンテンツが正常に表示されない場合は「Mic | rosoft Edge」を利用して参照ください。                                                                                     | ID example : e212121 or k212121                                                                                     |  |

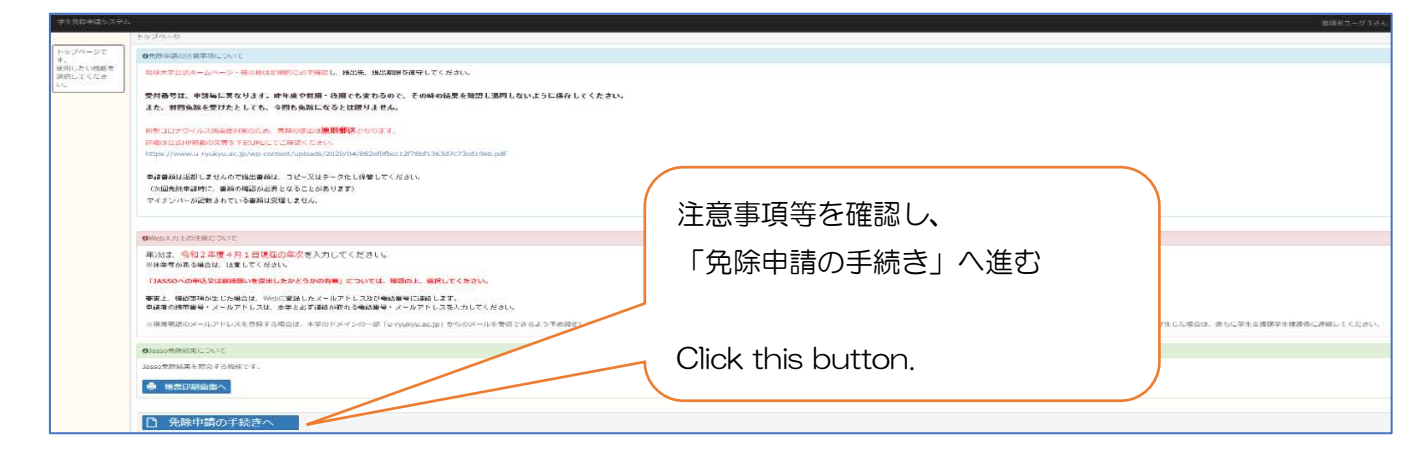

| 学生免除申請システム |                                                                                                    | 18日月ユーダ338人 : O- Gダア            |  |
|------------|----------------------------------------------------------------------------------------------------|---------------------------------|--|
|            | < TERES                                                                                                    |                                 |  |
|            | RERICHER OFRICTION                                                                                                    |                                 |  |
|            | TSAYのもよれて知道してたれい、     TSAYのもよれて知道してたれい、     TSAYのもよれて知道してたれい、     TSAYのもよれて知道してたれい。     TSAYのもよれて知道してたれい。     TSAYのもよれて知道してたれい。     TSAYのもよれていたい。     TSAYのもよれていたい。     TSAYのもよれていたい。     TSAYのもよれていたい。     TSAYのもよれていたい。     TSAYのもよれていたい。     TSAYのもよれていたい。     TSAYのもよれていたい。     TSAYのもよれていたい。     TSAYのもよれていたい。     TSAYのもよれていたい。     TSAYのもよれていたい。     TSAYのもよれていたい。     TSAYのもれていたい。     TSAYのもれていたいたい。     TSAYのもれていたい。     TSAYのもれていたいたい。     TSAYのもれていたいたい。     TSAYのもれていたいたい。     TSAYのもれていたいたい。     TSAYのもれていたいたいたい。     TSAYのもれていたいたいたいたいたいたいたいたいたいたい     TSAYのもれていたいたいたいたいたいたいたいたいたいたいたいたいたいたいたいたいたいたいた | 書を熟読し、<br>する」へ進む<br>his button. |  |
|            | ►RETS                                                                                                    | ▶ 変更しない                         |  |

申込を希望する制度であるかを確認 し、「決定」へ進む

Check this radio button and click right side blue button.

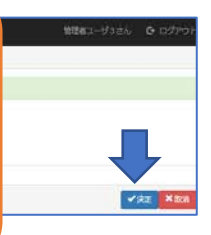

**土** 申請

**X**取消

☑ 修正

✓確認

| Southern and South A. S. JA                                                                                                    | NOT THE REPORT OF THE PARTY OF THE PARTY OF |                                                 |
|----------------------------------------------------------------------------------------------------|----------------------------------------------------------------------------------------------------|-------------------------------------------------|
| -                                                                                                    | < 中國內容入力面面<br>(1)                                                                                                    |                                                 |
| 1 22 46 27 20 20                                                                                                    | ++125-05-88                                                                                                    |                                                 |
| -                                                                                                    |                                                                                                    |                                                 |
| PERMIT AND A DESCRIPTION AND A DESCRIPTION AND A | *******                                                                                                    | sonution                                        |
|                                                                                                    | tarias -                                                                                                    | 14-10-10-00                                     |
| 99.28(*c00.023,2500.00) C                                                                                                    | 711 -                                                                                                    | 80125181, p5 15 18 19 ZA 19 49                  |
| 114、「中語ボジン」を<br>デアレモください。                                                                                                    | 200 MW -                                                                                                    | 48.585 8: 14-14.                                |
| 新大学-0274L 大学型<br>称: 新校活動を取用し、                                                                                                    | enterios =                                                                                                    |                                                 |
| C < 38128 U.S.                                                                                                    |                                                                                                    | = 30.00 000000 00 00 A.2715 E < 30.075 Y        |
|                                                                                                    | RE-                                                                                                    | 922396-09275                                    |
|                                                                                                    | 成長のナ -                                                                                                    | A29993.373                                      |
|                                                                                                    | 80 (P M P) -                                                                                                    | 122-1224                                        |
|                                                                                                    | 12 mi x 🔫                                                                                                    | 349-648.003                                     |
|                                                                                                    | 61.m 2                                                                                                    | E.                                              |
|                                                                                                    | 12 (9) 3                                                                                                    | 2 IÜ                                            |
|                                                                                                    | SHE HE HEAR -                                                                                                    | 000-1534-1534                                   |
|                                                                                                    | 10 12 WILLS 10 17                                                                                                    | 4424-1224-1224                                  |
|                                                                                                    | (単称の)スールアトレス =                                                                                                    | kamelignees a cycleya as go                     |
|                                                                                                    | 18646 代 24 — JL 3* Ft L+ 36 (49122 AB1) =                                                                                                    | summitteners of reader of an and an             |
|                                                                                                    | 第二日の中国の第三日の日本市市市市市市市市市市市市市市市市市市市市市市市市市市市市市市市市市市市                                                                                                    | OBELY OLYLINE                                   |
|                                                                                                    | 486.492                                                                                                    |                                                 |
|                                                                                                    |                                                                                                    |                                                 |
|                                                                                                    |                                                                                                    | IN CALMERT OF RELEASED AND AN CALMERING ALL TWO |

44-125 (10.25) 19-125 (10.25)

-

848 88 -

氏化カナ

80 CE 10 - 1

167%2 687%3 187%7028

-

自宅電話番号 連絡先メールアドレス。 JA550への中込気はWi

中請内容確認制限です。 申請内容を確認し、問題 からいれば「確認水ツ ン」を押下してくださ 大学へ届け出た「教務情報」の内容が表示されています。 メールアドレス、TEL 等に変更があれば、修正し、「申 請」ボタンを押してください。

If there are any changes to the displayed information, please enter correct one. If there are no problems, click blue button.

入力内容を再確認し、「確認」へ進む。

Check the entered information and if there are no problem, click bule button.

If you want to change the entered information, click red button to return to the previous page.

| 学生免除申請システム                                                                                                    |                                                                                                    |                                                                                                    |
|----------------------------------------------------------------------------------------------------|----------------------------------------------------------------------------------------------------|----------------------------------------------------------------------------------------------------|
| -                                                                                                    | 単請内容印刷ページ                                                                                                    | 受付番号が表示されます。                                                                                                    |
| 同業確認期間                                                                                                    | 正常に毀録されました。                                                                                                    |                                                                                                    |
| -                                                                                                    | 受付番号:748番で受理されました。                                                                                                    |                                                                                                    |
| 申請種別の選択面面                                                                                                    |                                                                                                    |                                                                                                    |
|                                                                                                    | 申請內容                                                                                                    | Reception number                                                                                                    |
| 申請內容入力面面                                                                                                    | n (1 a 2 四) 1 (1 a 2 1 a 2 1 | 2020年1月 前列前 新潟南川市                                                                                                    |
| 中語内容強認問題                                                                                                    | 学销费号 -                                                                                                    | senokon                                                                                                    |
|                                                                                                    | 197 BB 🗯                                                                                                    | 法文学的                                                                                                    |
| 申請内容印刷簿面です。<br>メールが聞いていない場合は、学信メール為すてき<br>会理後、「メール場合」を<br>変更後、「メール場合派<br>クシ」を押下してください。<br>申請を終了する場合は、<br>「終了水タン」を押下し<br>てください。 | 32 14 <del>-</del>                                                                                                    | ●付番号を確認したら、「終了」ボタンを押して                                                                                                    |
|                                                                                                    | 20/12 -                                                                                                    |                                                                                                    |
|                                                                                                    | 現年次 -                                                                                                    | <ださい。                                                                                                    |
|                                                                                                    | <u> 氏名 -</u>                                                                                                    | 987 I W. PT.                                                                                                    |
|                                                                                                    | 武名カナ -                                                                                                    | n>45+2                                                                                                    |
|                                                                                                    | 80@B10 =                                                                                                    | After confirming the reception number,                                                                                                    |
|                                                                                                    | <b>住所1 "</b>                                                                                                    | Hand the second second se |
|                                                                                                    | 住所2                                                                                                    | CIICK red button.                                                                                                    |
|                                                                                                    | <u>0</u> #5                                                                                                    |                                                                                                    |
|                                                                                                    | 旗带電話 -                                                                                                    | 090-1234-1234                                                                                                    |
|                                                                                                    | 自宅電話費号                                                                                                    | 123-123-1234                                                                                                    |
|                                                                                                    | 連絡先メールアドレス -                                                                                                    | kanri3@acs.u-ryukyu.ac.jp                                                                                                    |
|                                                                                                    | JASSOへの申込又は継続頭いを提出したかどうかの有無 *                                                                                                    | ○ ○ ○ ○ ○ ○ ○ ○ ○ ○ ○ ○ ○ ○ ○ ○ ○ ○ ○                                                                                                    |
|                                                                                                    | - en #5                                                                                                    | A PROPERTY AN ADDRESS OF A PARTY                                                                                                    |
|                                                                                                    |                                                                                                    |                                                                                                    |

法文学部

0.001-3

HIPH3-93

090-1234-1234

8>0)+2-9-3

123-1234

-

## 【重要】Web登録完了のお知らせ 「連絡先メールアドレス」へ入力したアドレスへメールが menjo-yuuyo@acs.u-ryukyu.ac.jp 届きます。メールが届いたら、Web 登録完了です。 M 宛先 学生部 学生支援課 学生援護係 メールが届かない場合は、必ず免除担当者へ連絡してくだ さい。 【重要】Web 登録完了のお知らせ 様 An email will be sent to the address you entered. 令和○年度○期 ○○制度による授業料免除 受付番号 ○○ にて、授 Web registration is complete when you receive the email. WEB 登録は完了しましたが、授業料免除申請は完了していません。 If you do not receive the email, please be sure to 必要書類を揃えて、学生支援課学生援護係へ郵送にて〇月〇日(〇)まで contact the person in charge. 確認事項が生じた場合、登録したメールアドレスに学生支援課学生援護係 ■注意■ ※本メールはシステムにより自動配信されていますので、本メールへの返信はご遠慮ください。お問い合わせは、下記 免除担当までお願いします。 [免除担当] Web 登録完了後のメールアドレスの修正については、Web 登録期間内であ 琉球大学 学生支援課学生援護係 れば可能です。 電話:098-895-8135 学生免除 WEB システムから再度ログインし、修正を行ってください。 e-mail: menjo-yuuyo@acs.u-ryukyu.ac.jp ※メールが届かない場合は、別のメールアドレスを登録してください。

You can change your registration email address within the web registration period.

Please log in Registration system again to make corrections.

If you do not receive the email, please register another email address.